## How to Add Employee Time Entry

- 1. Click Timecard Approval from Payroll module.
- 2. Select Department from the dropdown, user can select multiple departments from the drop down.
- 3. Click Insert grid button.
- 4. Add Timecard screen will be displayed.
- 5. Enter time entry information on the fields.
  - a. Select/Enter time entry date
  - b. Select Employee No.
  - c. Name field will set value after selecting Employee No.
  - d. Select Department
  - e. Select Job Code
  - f. Select WC Code
  - g. Set Date and Time for Time In and Time Out
  - h. Hours field will calculate after entering value in Time In and Time Out
  - i. Enter Reason
- 6. Click Save toolbar button to save time entry.

| Add Timecard |                                               | ×       |
|--------------|-----------------------------------------------|---------|
| Save Close   |                                               |         |
| Details      |                                               |         |
| Date         | * 07/31/2018                                  |         |
| Employee No  | * (Select an Employee)                        | Q,      |
| Name         |                                               |         |
| Department   | *                                             |         |
| Job Code     | *                                             |         |
| WC Code      | *                                             |         |
| Time In      | 07/31/2018 02:57 Pl 🔤 Time Out 07/31/2018 02: | 57 PN 📃 |
| Hours        | 0.00                                          |         |
| Reason       | *                                             |         |
|              |                                               |         |
|              |                                               |         |
| ? 🔘 🖓        | 0.47s Ready                                   | Refresh |

7. Created time entry will be reflected on the grid.

| ie Approv | val                 |                  |             |                                  |                 |                 |            | ^ 🗆   |
|-----------|---------------------|------------------|-------------|----------------------------------|-----------------|-----------------|------------|-------|
| ve Undo   | Process Close       |                  |             |                                  |                 |                 |            |       |
| etails    |                     |                  |             |                                  |                 |                 |            |       |
| epartmen  | t: Admin            |                  |             | <ul> <li>Date From: 6</li> </ul> | /27/2016 🗏 Date | e To: 6/27/2016 | Pay Date:  |       |
| + Insert  | × Remove 🗄 La       | yout Q Filter Re | ecords (F3) |                                  |                 |                 |            |       |
| pproved   | Date                | Department       | Job         | Date In                          | Time In         | Date Out        | Time Out   | Hours |
| DEPAR     | KER : Donna E Parke | r                |             |                                  |                 |                 |            |       |
|           | 6/27/2016           | Admin            | REG         | 6/27/2016                        | 3:00:00 AM      | 6/27/2016       | 7:00:00 PM | 1     |
|           | 6/27/2016           | Admin            | REG         | 6/27/2016                        | 5:00:00 AM      | 6/27/2016       | 6:00:00 PM | 1     |
| ~         | 6/27/2016           | Admin            | REG         | 6/27/2016                        | 6:00:00 AM      | 6/27/2016       | 4:00:00 PM |       |
|           |                     |                  |             |                                  |                 |                 | Total      |       |
|           |                     |                  |             |                                  |                 |                 |            |       |
|           |                     |                  |             |                                  |                 |                 |            |       |
|           |                     |                  |             |                                  |                 |                 |            |       |
|           |                     |                  |             |                                  |                 |                 |            |       |
|           |                     |                  |             |                                  |                 |                 |            |       |
|           |                     |                  |             |                                  |                 |                 |            |       |
|           |                     |                  |             |                                  |                 |                 |            |       |
|           |                     |                  |             |                                  |                 |                 |            |       |
|           |                     |                  |             |                                  |                 |                 |            |       |
| 6         | > Saved             |                  |             |                                  |                 |                 |            |       |
| ₩ ÿ       | y with paveo        |                  |             |                                  |                 |                 |            |       |

If there is <u>no department selected</u> before creating a time entry, the record <u>will not be displayed</u> unless the department where the employee belongs to is selected.

- 1. Click Time Approval from Payroll module.
- 2. Select **Department** from the dropdown.
- 3. Click Insert grid button.
- 4. Add Timecard screen will be displayed.
- 5. Enter information on the fields.

## 6. Click Save toolbar button to save time entry.

| partment: Admin         |           |              | Data B         |           | Data Tar | C103/00/6 | Pay Date:  |      |
|-------------------------|-----------|--------------|----------------|-----------|----------|-----------|------------|------|
| Insert X Remove 🖽       | Lavout Q  | Add Timecard |                |           |          | □ ×       |            |      |
| oproved Date            | Departmen |              |                |           |          |           | Time Out   | Hour |
| DEPARKER : Donna E Parl | ker       | Details      |                |           |          |           |            |      |
| 6/27/2016               | Admin     | Date:        | 6/27/2016      |           |          | 228       | 7:00:00 PM |      |
| 6/27/2016               | Admin     | Employee No: | DEPARKER       |           |          | ~         | 6:00:00 PM |      |
|                         |           | Name:        | Donna E Parker |           |          |           | Totak      |      |
|                         |           | Department:  | Admin          |           |          | ~         |            |      |
|                         |           | Job Code:    | REG            |           |          | ~         |            |      |
|                         |           | Date In:     | 6/27/2016      | Time In:  | 6:00 AM  | ~         |            |      |
|                         |           | Date Out:    | 6/27/2016      | Time Out: | 4:00 PM  | ~         |            |      |
|                         |           | Hours:       | 10.            | 00        |          |           |            |      |
|                         |           |              | - dias d       |           |          |           |            |      |
|                         |           | U U V        | Ioneo          |           |          |           |            |      |
|                         |           |              |                |           |          |           |            |      |

## 7. Created time entry will be reflected on the grid.

| ime Approval<br>Save Undo Process Close<br>Department: Admin                                                                                                    | Date To: 6/27/2016 Pay Date:      Date Dut      Time Dut      Hours      DAM      6/27/2016      7.00.00 PM      DAM      6/27/2016      6.00.00 PM                                                                                                    | me Approval<br>ave Undo Process Close<br>Details<br>Department: Admin ✓ Date From: 6/27/2016 □ Date To: 6/27/2016 □ Pay Date:<br>+ Inset: × Remove  Layout , Filter Records (F3)<br>Approved Date Department: Job Date In Time In Date Out Time Out<br>■ DEPARKER: Donna E Parker<br>■ DEPARKER: Donna E Parker      | Ноц |
|----------------------------------------------------------------------------------------------------|----------------------------------------------------------------------------------------------------|----------------------------------------------------------------------------------------------------|-----|
| and         v         Date From:         6/27/2016         Date To:         6/27/2016         Para Date:                                                                                                    | Date To:         6/27/2016         Pay Date:         Image: Constraint of the constraint of the constraint | aive         Undo         Process         Close           Details                                                                                                    | Ноц |
| betalis              ✓ Date From: 6/27/2016 Date To: 6/27/2016 Pay Date:            + Inser: X Remove BLayout Q. Filter Records (F3)           Approved Date         Department         Job         Date In         Time In         Date Dut         Time Out           DEPARKER I Donna E Parker                6/27/2015 Admin              REG              6/27/2015 Store Admin              202/2015 Store Admin              7.09.09 PM                                                             | Date To: 6/27/2016     Pay Date:                                                                                                    | betalis         v         Date From:         6/27/2016         Date To:         6/27/2016         Pay Date:           + Inser: X Remove         B Layout         •         Filter Records (F3)         Approved         Date In         Time In         Date Dut         Time Out           DEPARKER: Donne E Perker | Ноц |
| epartment         Admin                                                                                                    | Date To:         6/27/2016         Pay Date:           n         Date Dut         Time Out         Hou           JAM         6/27/2016         7.00.00 PM         DAM           5/27/2016         6.00.00 PM         DAM         5/27/2016                                                                                                    | Admin         V         Date From:         6/27/2016         Date To:         6/27/2016         Pay Date:           + Insert         X Remove         Elayout         Q.         Filter Records (F3)                                                                                                    | Ноц |
| Insert         X Remove         BE Layout         Q.         Filter Records (F3)           ipproved         Date         Department         Job         Date In         Time In         Date Out         Time Out           DEFARKER:         Donna E Farker         6/27/2016         Admin         REG         6/27/2016         3:00:00 AM         6/27/2016         7:00:00 PM           6/27/2016         Admin         REG         6/27/2016         5:00:00 AM         6/27/2016         5:00:00 PM | n Date Dut Time Out Hou<br>3 AM 6/27/2016 7:00:00 PM<br>0 AM 6/27/2018 6:00:00 PM                                                                                                    | Insert         X Remove         BE Layout         Q.         Filter Records (F3)           pproved         Date         Department         Job         Date in         Time in         Date Out         Time Out           DEPARKER:         Donna E Parker                                                          | Ноц |
| pproved         Date         Date In         Time In         Date Out         Time Out           DEFARKER: Donna E Parker         6/27/2016         Admin         REG         6/27/2016         3.00:00 AM         5/27/2016         7.00:00 PM           6/27/2016         Admin         REG         6/27/2016         5.00:00 AM         5/27/2016         5.00:00 AM                                                                                                    | n Date Dut Time Out Hou<br>9 AM 6/27/2016 7:00:00 PM<br>0 AM 6/27/2018 6:00:00 PM                                                                                                    | pproved         Date         Department         Job         Date In         Time In         Date Out         Time Out           DEFARKER: Donna E Parker         6/27/0016         4/min         PErc.         6/27/0016         3/00/00 AM         6/27/0016         7/00/00 PM                                     | Ноц |
| DEFARKER: Donna E Parker           0 5/27/2016         Admin           8/27/2016         Admin           8/27/2016         Admin           8/27/2016         S00:00 AM           6/27/2016         S00:00 AM           6/27/2016         S00:00 AM           6/27/2016         S00:00 AM                                                                                                    | 0 AM 6/27/2016 7:00:00 PM<br>0 AM 6/27/2016 6:00:00 PM                                                                                                    | DEFARKER: Donna E Parker     6/27/0016 4/min DErG 6/27/0016 3/00/00 AM 6/22/0016 7/00/00 PM                                                                                                    |     |
| 5/27/2016         Admin         REG         6/27/2016         3:00:00 AM         6/27/2016         7:00:00 PM           5/27/2016         Admin         REG         6/27/2016         5:00:00 AM         6/27/2016         5:00:00 AM                                                                                                    | 0 AM 6/27/2016 7:00:00 PM<br>0 AM 6/27/2016 6:00:00 PM                                                                                                    | 6/27/2016 Admin REG 6/27/2016 3/00/00 AM 6/27/2016 7/00/00 PM                                                                                                    |     |
| 6/27/2016 Admin REG 6/27/2016 5:00:00 AM 6/27/2016 6:00:00 PM                                                                                                    | 0.AM 6/27/2016 6:00:00 PM                                                                                                    |                                                                                                    |     |
|                                                                                                    |                                                                                                    | 6/27/2016 Admin REG 6/27/2016 5:00:00 AM 6/27/2016 6:00:00 PM                                                                                                    |     |
| ✓ 6/27/2016 Admin REG 6/27/2016 6:00:00 AM 6/27/2016 4:00:00 PM                                                                                                    | 0 AM 6/27/2016 4:00:00 PM                                                                                                    | ✓ 6/27/2016 Admin REG 6/27/2016 6:00:00 AM 6/27/2016 4:00:00 PM                                                                                                    |     |
|                                                                                                    | Total                                                                                                    | Totak                                                                                                    |     |

If there is no department selected before creating a time entry, the record will not be displayed unless the department where the 0 employee belongs to is selected.

The Department Supervisor has a way to insert / add the Employee Time Entry in case the Employee missed to punch in or punch out on the day he/she worked

- Open Time Approval screen from Payroll module. Select the Department.
   Click the Insert grid toolbar button. Add Timecard screen will show up.
- 3. Supply the values on the available fields.

4. Once you are done, click the **Save** toolbar button.

| partment | WAREHOUS        | 5E           |               |                | Date From: 09     | /16/2015  | Date To: | 09/30/2015 |       |         |          |
|----------|-----------------|--------------|---------------|----------------|-------------------|-----------|----------|------------|-------|---------|----------|
| Insert   | 😑 Remove  📇     | Layout 🔹 🍸 🕅 | er Records (F | 3)             |                   |           |          |            |       |         |          |
| pproved  | Date            | Department   | Job           | Date In        | Time In           | Date C    | Dut      | Time Out   | Hours | Regular | Overtime |
| AJHar    | nilton : Amanda | J Hamilton   |               |                |                   |           |          |            |       |         |          |
|          | 09/28/2015      | WAREHOUSE    | HOURLY        | C Add Timecard |                   |           |          |            | 8     | 8       |          |
|          | 09/25/2015      | WAREHOUSE    | HOURLY        |                |                   |           |          |            | 8     | 8       |          |
|          | 09/24/2015      | WAREHOUSE    | HOURLY        | Sama Close     |                   |           |          |            | 8     | 8       |          |
|          | 09/23/2015      | WAREHOUSE    | HOURLY        | Jave Close     |                   |           |          |            | 8     | 8       |          |
|          | 09/22/2015      | WAREHOUSE    | HOURLY        | Date:          | 09/29/2015        |           |          |            | 8.25  | 8       | 0.       |
|          | 09/21/2015      | WAREHOUSE    | HOURLY        | Employee No:   | AlHamilton        |           |          | v          | 8.5   | 8       |          |
|          | 09/18/2015      | WAREHOUSE    | HOURLY        | Employee no.   | Automiticon       |           |          | _          | 8     | 8       |          |
|          | 09/17/2015      | WAREHOUSE    | HOURLY        | Name:          | Amanda J Hamiltoi | n         |          |            | 8.25  | 8       | 0.       |
|          | 09/16/2015      | WAREHOUSE    | HOURLY        | Department:    | WAREHOUSE         |           |          | *          | 9.25  | 8       | 1        |
|          |                 |              |               | Job Code:      | HOURLY            |           |          | ~          |       |         |          |
|          |                 |              |               | Date In:       | 09/29/2015        | Time In:  | 7:00 AM  | ~          |       |         |          |
|          |                 |              |               | Date Out:      | 09/29/2015        | Time Out: | 4:00 PM  | v          |       |         |          |
|          |                 |              |               | Hours          | 0.00              | Regular:  |          | 0          |       |         |          |
|          |                 |              |               | Hours.         | 9.00              | Regulal.  |          | •          |       |         |          |

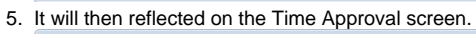

| Insert | Remove<br>Remove<br>Rem | Layout - 💡 Filt | ter Records (F3) | Date In    | Time In    | Date Out   | Time Out   | Houre | Pegular | Overtime |
|--------|----------------------------------------------------------------------------------------------------|-----------------|------------------|------------|------------|------------|------------|-------|---------|----------|
| proveu | Date                                                                                                    | Department      | 100              | Date In    | time In    | Date Out   | nine out   | Hours | Regular | Overtime |
| AJHan  | nilton : Amanda                                                                                                    | J Hamilton      | HOURIY           | 09/29/2015 | 7-00-00 AM | 09/29/2015 | 4-00-00 PM | 9     | 8       |          |
| F      | 09/28/2015                                                                                                    | WAREHOUSE       | HOURLY           | 09/28/2015 | 7:30:00 AM | 09/28/2015 | 3:30:00 PM | 8     | 8       |          |
| [7]    | 09/25/2015                                                                                                    | WAREHOUSE       | HOURLY           | 09/25/2015 | 8:00:00 AM | 09/25/2015 | 4:00:00 PM | 8     | 8       |          |
|        | 09/24/2015                                                                                                    | WAREHOUSE       | HOURLY           | 09/24/2015 | 7:00:00 AM | 09/24/2015 | 3:00:00 PM | 8     | 8       |          |
|        | 09/23/2015                                                                                                    | WAREHOUSE       | HOURLY           | 09/23/2015 | 8:00:00 AM | 09/23/2015 | 4:00:00 PM | 8     | 8       |          |
|        | 09/22/2015                                                                                                    | WAREHOUSE       | HOURLY           | 09/22/2015 | 7:30:00 AM | 09/22/2015 | 3:45:00 PM | 8.25  | 8       | (        |
|        | 09/21/2015                                                                                                    | WAREHOUSE       | HOURLY           | 09/21/2015 | 7:30:00 AM | 09/21/2015 | 4:00:00 PM | 8.5   | 8       |          |
|        | 09/18/2015                                                                                                    | WAREHOUSE       | HOURLY           | 09/18/2015 | 7:00:00 AM | 09/18/2015 | 3:00:00 PM | 8     | 8       |          |
|        | 09/17/2015                                                                                                    | WAREHOUSE       | HOURLY           | 09/17/2015 | 8:00:00 AM | 09/17/2015 | 4:15:00 PM | 8.25  | 8       | (        |
|        | 09/16/2015                                                                                                    | WAREHOUSE       | HOURLY           | 09/16/2015 | 7:45:00 AM | 09/16/2015 | 5:00:00 PM | 9.25  | 8       | 1        |
|        |                                                                                                    |                 |                  |            |            |            | Totals:    |       |         |          |